# **Pse** Adobe Photoshop Elements (Mac) cheat sheet

## **Tool selection**

| Shift               | (press keyboard shortcut<br>(preference setting, Use Shift<br>Key for Tool Switch, must be<br>enabled)) Cycle through tools<br>that have the same keyboard<br>shortcut |
|---------------------|----------------------------------------------------------------------------------------------------|
| Option + Left click | (click on a tool) Cycle through nested tools                                                                                                    |
| V                   | Move tool                                                                                                    |
| Z                   | Zoom tool                                                                                                    |
| Н                   | Hand tool                                                                                                    |
| 1                   | Eyedropper tool                                                                                                    |
| Μ                   | Rectangular Marquee tool                                                                                                    |
| Μ                   | Elliptical Marquee tool                                                                                                    |
| L                   | Lasso tool                                                                                                    |
| L                   | Magnetic Lasso tool                                                                                                    |
| L                   | Polygonal Lasso tool                                                                                                    |
| А                   | Magic Wand tool                                                                                                    |
| А                   | Selection Brush tool                                                                                                    |
| А                   | Quick Selection tool                                                                                                    |
| А                   | Refined Selection tool                                                                                                    |
| А                   | Auto Selection tool                                                                                                    |
| Т                   | Horizontal Type tool                                                                                                    |
| т                   | Vertical Type tool                                                                                                    |
| Т                   | Horizontal Type Mask tool                                                                                                    |
| Т                   | Vertical Type Mask tool                                                                                                    |
| Т                   | Text on Selection                                                                                                    |
| Т                   | Text on Shape                                                                                                    |
| Т                   | Text on Path                                                                                                    |
| С                   | Crop tool                                                                                                    |
| С                   | Perspective Crop                                                                                                    |
| С                   | Cookie Cutter tool                                                                                                    |
| W                   | Recompose tool                                                                                                    |
| Р                   | Straighten tool                                                                                                    |
| Y                   | Eye tool                                                                                                    |
| J                   | Spot Healing Brush tool                                                                                                    |
| J                   | Healing Brush tool                                                                                                    |
| S                   | Clone Stamp tool                                                                                                    |
| S                   | Pattern Stamp tool                                                                                                    |

| E   | Eraser tool                                 |
|-----|---------------------------------------------|
| E   | Background Eraser tool                      |
| E   | Magic Eraser tool                           |
| Ν   | Pencil tool                                 |
| В   | Brush tool                                  |
| В   | Impressionist Brush                         |
| В   | Color Replacement tool                      |
| F   | Smart Brush tool                            |
| F   | Detail Smart Brush tool                     |
| к   | Paint Bucket tool                           |
| G   | Gradient tool                               |
| U   | Custom Shape tool                           |
| U   | Rectangle tool                              |
| U   | Rounded Rectangle tool                      |
| U   | Ellipse tool                                |
| U   | Polygon tool                                |
| U   | Star tool                                   |
| U   | Line tool                                   |
| U   | Shape Selection tool                        |
| R   | Blur tool                                   |
| R   | Sharpen tool                                |
| R   | Smudge tool                                 |
| 0   | Sponge tool                                 |
| 0   | Dodge tool                                  |
| 0   | Burn tool                                   |
| Tab | Show/Hide all panels                        |
| D   | Default foreground and<br>background colors |
| X   | Switch foreground and background colors     |

## Layers panel

| Option + Left click | (click New button) Set layer options                           |
|---------------------|----------------------------------------------------------------|
| Option + Left click | (click Trash button) Delete without confirmation               |
| Shift + Enter       | Apply value and keep text box active                           |
| Cmd + Left click    | (click layer thumbnail) Load layer transparency as a selection |
| Cmd + Shift + Left  | (click layer thumbnail) Add to                                 |

| click                                          | current selection                                                                                                    |
|------------------------------------------------|----------------------------------------------------------------------------------------------------|
| Cmd + Option +<br>Left click                   | (click layer thumbnail) Subtract from current selection                                                               |
| Cmd + Shift +<br>Option + Left click           | (click layer thumbnail) Intersect with current selection                                                              |
| Cmd + Shift + E                                | Merge visible layers                                                                                                  |
| Option + Left click                            | (click New Layer button) Create<br>new empty layer with dialog                                                        |
| Cmd + Left click                               | (click New Layer button) Create new layer below target layer                                                          |
| Option + . or<br>Option + ,                    | Activate bottom/top layer                                                                                             |
| Option + [ or<br>Option + ]                    | Select next layer down/up                                                                                             |
| Cmd + [ or Cmd +<br>]                          | Move target layer down/up                                                                                             |
| Cmd + Shift +<br>Option + E                    | Merge a copy of all visible layers into target layer                                                                  |
| Cmd + E                                        | Merge down                                                                                                    |
| Option                                         | (use Merge Down command<br>from the panel pop-up menu)<br>Copy current layer to layer below                           |
| Option                                         | (use Merge Visible command<br>from the panel pop-up menu)<br>Copy all visible layers to active<br>layer               |
| Option + Left click                            | (click the eye icon) Show/hide all other currently visible layers                                                     |
| 1                                              | Toggle lock transparency for target layer, or last applied lock                                                       |
| Double click                                   | (double click the text layer<br>thumbnail) Select all text;<br>temporarily select Type tool                           |
| Option + Left click                            | (click the line dividing two layers)<br>Create a clipping mask                                                        |
| Double click                                   | (Double-click the layer name)<br>Rename layer                                                                         |
| Shift + Option + [<br>or Shift + Option +<br>] | Add to layer selection in Layers panel                                                                                |
| Alt + Left click +<br>Move the mouse           | (drag layer mask) Copy the<br>mask from one layer to another,<br>and ask to replace if the mask is<br>already present |

## Using text

| Cmd + Left click +<br>Move the mouse                 | (drag type when Type layer is selected) Move type in image                                                     |
|------------------------------------------------------|----------------------------------------------------------------------------------------------------|
| Shift + Arrow keys<br>or Cmd + Shift +<br>Arrow keys | Select 1 character left/right or 1 line down/up, or 1 word left/right                                          |
| Shift + Left click                                   | Select characters from insertion point to mouse click point                                                    |
| Arrow keys or<br>Cmd + Left arrow /<br>Right arrow   | Move 1 character left/right, 1 line<br>down/up, or 1 word left/right                                           |
| Double click                                         | Select word                                                                                                    |
| Click three times<br>(rapidly)                       | Select line                                                                                                    |
| Double click then<br>Double click                    | Select paragraph                                                                                               |
| Cmd + Left click +<br>Move the mouse                 | (drag a bounding box handle)<br>Scale and skew text within a<br>bounding box when resizing the<br>bounding box |
| Cmd + Shift + L                                      | (when Horizontal Type tool or<br>Horizontal Type Mask tool<br>selected) Align left                             |
| Cmd + Shift + C                                      | (when Horizontal Type tool or<br>Horizontal Type Mask tool<br>selected) Align center                           |
| Cmd + Shift + R                                      | (when Horizontal Type tool or<br>Horizontal Type Mask tool<br>selected) Align right                            |
| Cmd + Shift + L                                      | (when Vertical Type tool or<br>Vertical Type Mask tool<br>selected) Align top                                  |
| Cmd + Shift + C                                      | (when Vertical Type tool or<br>Vertical Type Mask tool<br>selected) Align center                               |
| Cmd + Shift + R                                      | (when Vertical Type tool or<br>Vertical Type Mask tool<br>selected) Align bottom                               |
| Cmd + Shift + Y                                      | Return to default font style                                                                                   |
| Cmd + Shift + U                                      | Turn Underlining on/off                                                                                        |
| Cmd + Shift + /                                      | Turn Strikethrough on/off                                                                                      |
| Cmd + Shift + <                                      | Decrease type size of selected text 1 pt/px                                                                    |
| Cmd + Shift + >                                      | Increase type size of selected text 1 pt/px                                                                    |

### Selecting and moving objects

| Cmd + D                                                                                 | Deselect a selection                                                                                        |
|-----------------------------------------------------------------------------------------|----------------------------------------------------------------------------------------------------|
| Space + Left click<br>+ Move the mouse                                                  | Reposition marquee while selecting                                                                          |
| Shift + Left click +<br>Move the mouse<br>or Option + Left<br>click + Move the<br>mouse | (on any selection tool) Add to or subtract from a selection                                                 |
| Shift + Option +<br>Left click + Move<br>the mouse                                      | (on any selection tool except<br>Quick Selection tool and<br>Selection Brush tool) Intersect a<br>selection |
| Shift + Left click +<br>Move the mouse                                                  | Constrain marquee to square or circle (if no other selections are active)                                   |
| Option + Left click<br>+ Move the mouse                                                 | Draw marquee from center (if no other selections are active)                                                |
| Shift + Option +<br>Left click + Move<br>the mouse                                      | Constrain shape and draw marquee from center                                                                |
| Cmd                                                                                     | (except when Hand or any shape tool is selected) Switch to Move tool                                        |
| Option + Left click<br>+ Move the mouse                                                 | Switch from Magnetic Lasso tool to Polygonal Lasso tool                                                     |
| Del                                                                                     | Delete last anchor point for<br>Magnetic or Polygonal Lasso<br>tool                                         |
| Enter or Esc                                                                            | Apply an operation of the<br>Magnetic Lasso tool                                                            |
| Option + Left click<br>+ Move the mouse                                                 | (when move tool selected,<br>Option + drag selection) Move<br>copy of selection                             |
| Arrow keys                                                                              | (on any selection) Move selection area 1 pixel                                                              |
| Arrow keys                                                                              | (move tool) Move selection 1<br>pixel                                                                       |
| Cmd + Arrow keys                                                                        | Move layer 1 pixel when nothing selected on layer                                                           |
| [                                                                                       | (Magnetic Lasso tool) Increase detection width                                                              |
| 1                                                                                       |                                                                                                    |
| ]                                                                                       | (Magnetic Lasso tool) Decrease detection width                                                              |

| exit cropping                 |  |
|-------------------------------|--|
| Toggle crop shield off and on |  |

### Painting and brushes

1

| Option                                      | (on any painting tool or shape<br>tool, except Impressionist Brush)<br>Switch to Eyedropper tool                                                         |
|---------------------------------------------|----------------------------------------------------------------------------------------------------|
| Option + Left click                         | (on Eyedropper tool) Select background color                                                                                                    |
| [0 - 9]                                     | (on any painting or editing tool.<br>When airbrush option is enabled,<br>use Shift + number keys) Set<br>opacity, tolerance, or exposure<br>for painting |
| Shift + + or Shift +<br>-                   | Cycle through blending modes                                                                                                    |
| Option +<br>Backspace or<br>Cmd + Backspace | Fill selection/layer with foreground or background color                                                                                                 |
| Shift + Backspace                           | Display Fill dialog box                                                                                                    |
| 1                                           | Lock transparent pixels on/off                                                                                                    |
| Shift + Left click                          | (on any painting tool) Connect<br>points with a straight line (draw a<br>straight line)                                                                  |
| Option + Left click                         | (click on a brush) Delete brush                                                                                                    |
| [                                           | Decrease brush size                                                                                                    |
| 1                                           | Increase brush size                                                                                                    |
| Shift + [                                   | Decrease brush<br>softness/hardness in 25%<br>increments                                                                                                 |
| Shift + ]                                   | Increase brush<br>softness/hardness in 25%<br>increments                                                                                                 |
| 3                                           | Select previous brush size                                                                                                    |
|                                             | Select next brush size                                                                                                    |
| Shift + ,                                   | Select first brush                                                                                                    |
| Shift + .                                   | Select last brush                                                                                                    |
| Caps Lock                                   | Display precise crosshair for brushes                                                                                                    |

Last modification: 2019/11/11 20:10:33

More information: defkey.com/ja/adobe-photoshopelements-mac-shortcuts Customize this PDF...